• First, sign into your CBIC account using your existing username and password. If you do not know your username or password, please use the reset links below or email <u>info@cbic.org</u>. Do not create a new CBIC account.

| CERTIFICATION POAR of Infection<br>Centrol and Epidemiology. Inc. |                                                                                                    | <u>Sign In</u> |
|-------------------------------------------------------------------|----------------------------------------------------------------------------------------------------|----------------|
|                                                                   | MY PROFILE GET CERTIFIED RECERTIFY NEWS & MEDIA CERTIF                                                                                                    | ICATION FAQS   |
|                                                                   | Sign In                                                                                                    |                |
|                                                                   | Username Password CKeep me signed in Sign In Eorgot username?   Forgot password? Create a new account                                                                             |                |
|                                                                   | <ul> <li>Forgot your password? Use the "forgot password" link. Do not create new account.</li> <li>If you have problems logging in, please contact us at info@cbic.org</li> </ul> |                |

• Next, click the red box "Start My Application"

|                      |                        | MY PROFILE               | GET CERTIFIED       | RECERTIFY          | NEWS & MEDIA          | CERTIFICATION FAQS     |
|----------------------|------------------------|--------------------------|---------------------|--------------------|-----------------------|------------------------|
| Jessica Dangles      |                        |                          |                     |                    |                       |                        |
| CBIC ID              | 146697                 |                          |                     |                    |                       |                        |
|                      |                        |                          |                     |                    |                       | 3                      |
| Advanced Le          | eadership C            | ertification /           | Application         |                    |                       |                        |
| Igiolity Guidelines  |                        |                          |                     |                    |                       |                        |
| Congratulations! You | u are eligible to subm | nit your application for | the Advanced Leader | ship Certificatior | . Questions regarding | eligibility guidelines |

• Review your information and make any changes as necessary. Next, click "Continue".

|                                                | MY PROFILE               | GET CERTIFIED          | RECERTIFY      | NEWS & MEDIA            | CERTIFICATION FAC |
|------------------------------------------------|--------------------------|------------------------|----------------|-------------------------|-------------------|
| lease take a moment to review your ap          | plication fields and mal | ke sure they are up to | date with what | is on file in your CBIC | account.          |
|                                                |                          |                        |                |                         |                   |
| essica Dangles                                 |                          |                        |                |                         |                   |
| 0                                              |                          |                        |                |                         |                   |
| enior Infection Control Officer                |                          |                        |                |                         |                   |
| enior Infection Control Officer                |                          |                        |                |                         |                   |
| enior Infection Control Officer                |                          |                        |                |                         |                   |
| enior Infection Control Officer                |                          |                        |                |                         |                   |
| enior Infection Control Officer                |                          |                        |                |                         |                   |
| enior Infection Control Officer Address Home + |                          |                        |                |                         |                   |
| enior Infection Control Officer Address Home + |                          |                        |                |                         |                   |
| Home +                                         |                          |                        |                |                         |                   |

• Click the "Pay now" button to pay the examination fee via credit/debit card.

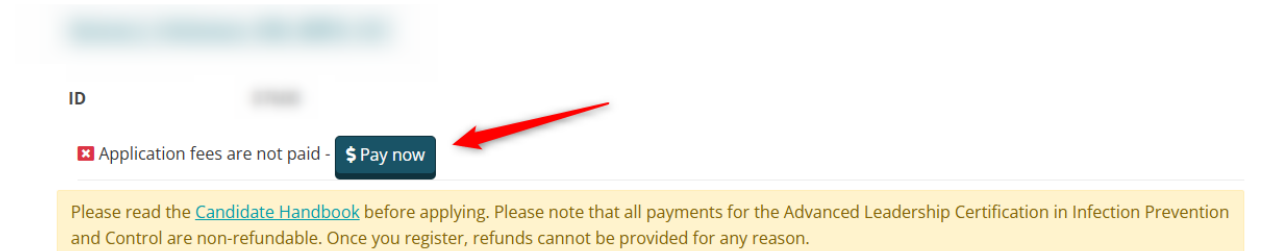

• Once the application fees are paid, click "Continue To My Application" to navigate to the next screen.

|            | 1 UT             | MY PROFILE | GET CERTIFIED | RECERTIFY | NEWS & MEDIA | CERTIFICATION FAC |
|------------|------------------|------------|---------------|-----------|--------------|-------------------|
| Jessica Da | ngles            |            |               |           |              |                   |
| ID         | 146697           |            |               |           |              |                   |
| Applicatio | on fees are paid |            |               |           |              |                   |

Now, you can follow a video on how to submit your portfolio:

https://apic.zoom.us/rec/share/0539\_mOHIV6pw17zIFwiDBjNxAlwoUytVVFcgqwVLtqqQZysh3Uxp q28AZZbzHSC.2PTGz3MzJ2j0z5Ve?startTime=1736295279000

Passcode: &z8pPaA.

• Once you have submitted your portfolio, you will receive the below confirmation email from CBIC.

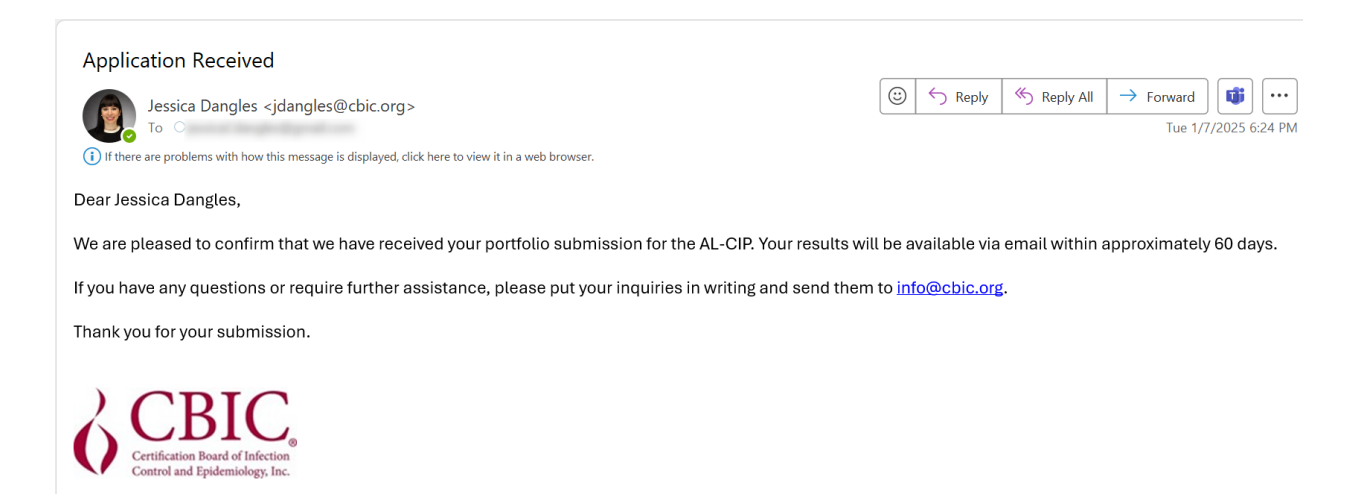